The purpose of this BC Bid Application Supplier Registration Quick Reference Guide is to act as a high-level guide. For detailed instructions and more information, go to the <u>Supplier Guide</u>.

| То                                           | Follow these steps                                                                                                    | Tips and Links                                                                                                    |
|----------------------------------------------|----------------------------------------------------------------------------------------------------|----------------------------------------------------------------------------------------------------|
| Create a<br>Business BCeID                   | <ol> <li>Go to <u>www.bceid.ca</u></li> <li>Create a Business BCeID</li> <li>Accept the BCeID terms</li> <li>Activate the BCeID account using the emailed activation code</li> </ol>                                                                                                    |                                                                                                    |
| First Login for<br>Supplier Admin<br>Account | <ol> <li>Log in to BC Bid with the Business BCeID username/ password</li> <li>Complete the New Supplier Registration Form</li> <li>Receive registration confirmation email</li> <li>Upon next login, accept the Terms and Conditions</li> <li>Update the Company Profile and click Complete Account<br/>Registration</li> <li>Receive an account activation email from the BC Bid Help Desk</li> </ol>                                                                                                    | The first person who<br>creates the supplier<br>account is given the<br>Supplier Admin role<br><u>Supplier Registration</u>                  |
| Create<br>Additional<br>Users                | <ol> <li>In the BCeID application, the Business Profile Manager creates<br/>a new user account</li> <li>The new user logs in to BC Bid and accepts BCeID terms and<br/>changes their password</li> <li>The new user completes the New Supplier Registration Form</li> <li>The Supplier Admin receives notification and logs in to BC Bid<br/>to activate the additional user</li> <li>The additional user receives notification and logs back into BC<br/>Bid to accept the BC Bid terms and conditions</li> </ol>                                                     | <u>How to Manage</u><br><u>Additional Contacts</u>                                                                                           |
| Update<br>Company<br>Information             | <ol> <li>From the Supplier Dashboard click Company Profile</li> <li>On the Company Information tab, click the Create a change request button</li> <li>Complete the reason for change text box and make any changes to company information</li> <li>Click Submit for Approval</li> <li>The BC Bid Help Desk will review and email confirmation when complete</li> </ol>                                                                                                    | The Supplier Admin is<br>responsible for<br>keeping the Company<br>Information up to date<br><u>How to Manage</u><br><u>Supplier Profile</u> |
| Adding an<br>Additional Site                 | <ol> <li>From the Supplier Dashboard click Company Profile</li> <li>Click on Sites, then Create a new site</li> <li>Complete the new site information and click Save &amp; Close</li> <li>Log out of BC Bid and log back in</li> <li>In the upper right corner, use the dropdown to select the new site</li> <li>From the Supplier Dashboard click Company Profile</li> <li>Update the Company Information fields as needed, click Save</li> <li>Click Complete Account Registration</li> <li>Receive email from BC Bid Help Desk once account is activated</li> </ol> | The Supplier Admin is<br>responsible for<br>creation of new sites<br><u>How to Manage</u><br><u>Additional Sites</u>                         |
| Documents &<br>Certifications                | <ol> <li>From the Supplier Dashboard, click Company Profile then<br/>select the Documents and Certifications tab</li> <li>Under the appropriate heading, click Add<br/>document/certificate</li> <li>Attach the document and complete the required information</li> <li>Click Save &amp; Close</li> </ol>                                                                                                    |                                                                                                    |

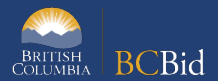

| То                                             | Follow these steps                                                                                                    | Tips and Links                                                                                                    |
|------------------------------------------------|----------------------------------------------------------------------------------------------------|----------------------------------------------------------------------------------------------------|
|                                                | 5. The BC Bid Help Desk will review and email confirmation once the document has been validated                                                                                                    |                                                                                                    |
| Subscribe to<br>e-Bidding and<br>Notifications | <ol> <li>From the Supplier Dashboard, click Company Profile then<br/>select Subscriptions</li> <li>Click the pencil icon beside the user who will be subscribing</li> <li>Click Add to Cart for the subscriptions required. For<br/>Notifications, use the Subscribed Commodities field to add the<br/>commodity codes. Click Save</li> <li>Click Pay Now in the shopping cart on the right side of the<br/>screen</li> <li>Complete payment information</li> <li>The Manage Subscriptions screen will display payment<br/>confirmation</li> </ol> | How to Manage<br>Subscriptions<br>The Supplier Admin<br>can subscribe for<br>themselves or other<br>users. Additional<br>contacts can only<br>subscribe for<br>themselves |
| Transfer<br>existing<br>Subscriptions          | <ol> <li>From the Supplier Dashboard, click Company Profile then<br/>select Subscriptions</li> <li>Use the pencil icon beside the user to edit the subscription</li> <li>In the Request Subscription transfer from Old BC Bid section,<br/>complete the email and date fields</li> <li>Click the I wish to apply for credit checkbox</li> <li>Click Save</li> </ol>                                                                                                    |                                                                                                    |
| Search for<br>Opportunities                    | <ol> <li>From the Supplier Dashboard, click <b>Opportunities</b></li> <li>Use the <b>Search box</b> to search by keyword</li> <li>Apply additional filters as needed</li> <li>Click <b>Search</b></li> <li>To view the details of an opportunity, click the <b>Opportunity ID</b></li> </ol>                                                                                                    |                                                                                                    |
| Search for<br>Contract<br>Awards               | <ol> <li>From the main menu, click <b>Sourcing</b> then select <b>Contract Awards</b> </li> <li>Use the <b>Search box</b> to search by keyword     </li> <li>Apply additional <b>filters</b> as needed</li> <li>Click <b>Search</b></li> </ol>                                                                                                    |                                                                                                    |
| Search for<br>Unverified Bid<br>Results        | <ol> <li>From the main menu, click Sourcing then select Unverified Bid<br/>Results</li> <li>Find an Opportunity ID using the Search box and/or Issuing<br/>Organization</li> <li>Click Search</li> <li>Enter the Opportunity ID in the Opportunity ID field</li> <li>Click Search</li> </ol>                                                                                                    |                                                                                                    |

## BC Bid Help Desk Information

Help desk hours: 8:30 am to 4:30 pm Monday to Friday Contact the Help Desk by phone: Direct: 1-250-387-7301 Toll Free (BC only): 1-800-663-7867

Email Contact: <u>bcbid@gov.bc.ca</u>

View the <u>Supplier Guide</u> on BC Procurement Resources